## Skyward Options to Change Student Demographic and Contact Information

- 1. Login into Skyward as a Parent/Guardian (not as a student)
- 2. Click on 'Student Information'
- 3. Click on 'Request Change(s) to my Child's Information

| Skyward Family Access - Mo                                                                                                    | zilla Firefox                                                                      |                                                                    |                                                                             |
|----------------------------------------------------------------------------------------------------|------------------------------------------------------------------------------------|--------------------------------------------------------------------|-----------------------------------------------------------------------------|
| Attps://10.248.5.100/scripts                                                                                                    | /wsisa.dll/WService=wsEAplus/sfwmnu01.w                                            |                                                                    |                                                                             |
| SETWARD<br>FAMILY<br>ACCESS                                                                                                    | Student:                                                                           | School:                                                            | Click here to change student demographic<br>and contact information         |
| Student Information<br>Update                                                                                                    | Student Information Student/Family Info                                            |                                                                    | Request Change(s) to my Child's Information                                 |
| School Year 2013-14<br>General Information<br>Calendar<br>Student Information<br>Attendance<br>Schedule<br>Test Scores<br>Report Cards<br>Email Notifications<br>Login History | Contact Information<br>Address:<br>Phone:<br>School Email:<br>Home Email:          | Rian R. Lewis                                                      | ± Information                                                               |
|                                                                                                    | General Information<br>Birthday:<br>Grad. Year:<br>School:<br>Status:<br>Other ID: | Age:<br>Language:<br>Locker:<br>Combination:<br>Community Service: | Gender:<br>Homeroom:<br>Advisor:<br>Disc. Officer:<br>State Student Number: |

- 4. Click on the request area you would like to change.
- 5. Make the changes and click on 'Save'
- 6. Changes are then made in the following way...
  - a. Changes such as an address change are queued in the office for verification and approval.
  - b. Changes such as an email change are automatically saved in the system.

| request change(s) to information for Name. Lewis - Entry 454 - 03.15.00.00.00-                                                     | 10.2 - MOZINA THEIDX                                                          |           |
|----------------------------------------------------------------------------------------------------|-------------------------------------------------------------------------------|-----------|
| https://10.248.5.100/scripts/wsisa.dll/WService=wsEAplus/sfamaedit001.w?isPo                                                       | pup=true                                                                      | 1         |
| Request Change(s) to Information for                                                                                               |                                                                               | - ? ◆Back |
| Student Information                                                                                                    | View History Request                                                          |           |
| General Information<br>Student Name:<br>Second Phone:<br>Third Phone:<br>Student School Email:<br>Student Home Email:<br>Language: | Allow Publication<br>of Student's Name for:<br>Miltary: Yes<br>Higher Ed: Yes |           |
| Gender:<br>Birthday:<br>Primary Family Information                                                                                 | View History Request Changes to                                               |           |
| Primary Address                                                                                                    | Family<br>Address<br>Request<br>Changes to<br>Family<br>Information           |           |
| County: Utah County                                                                                                    |                                                                               |           |
| Mailing Address                                                                                                    | Other change options below (ie. Emergency Contacts)                           |           |